## Step 1: Click Register on the Event information page.

## Pleasures of the Cup: Mad for Martinis

Join in for Pleasure of the Cup Mad for Martinis. Take a step back into 1950s in this 21 and over event!

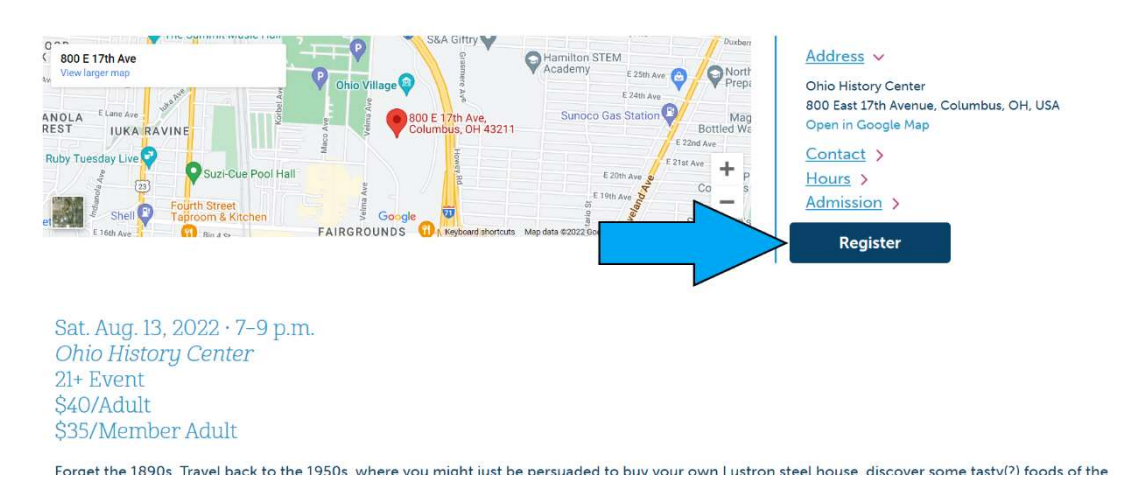

Step 2a: If you already have set up an online account for your membership click the blue "Sign In" Button.

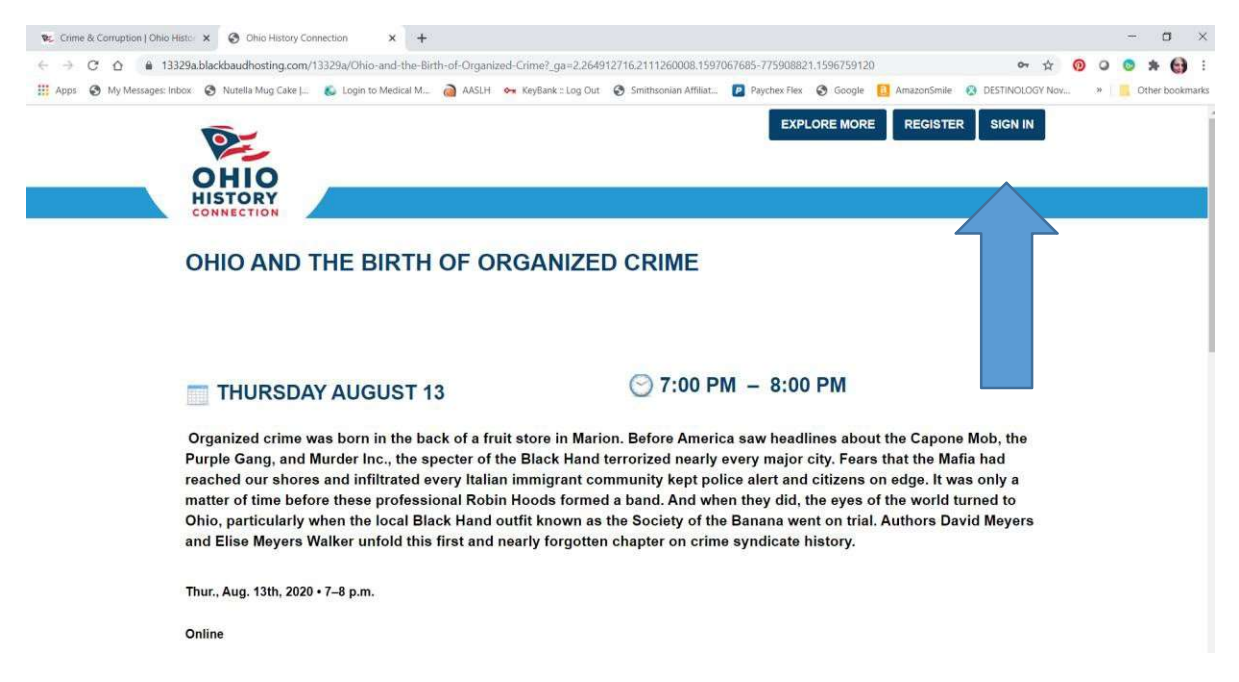

Enter your email and password info. If it's been more than 90 days since you last signed in, you will have to change your password. The system will let you know that your password is expired.

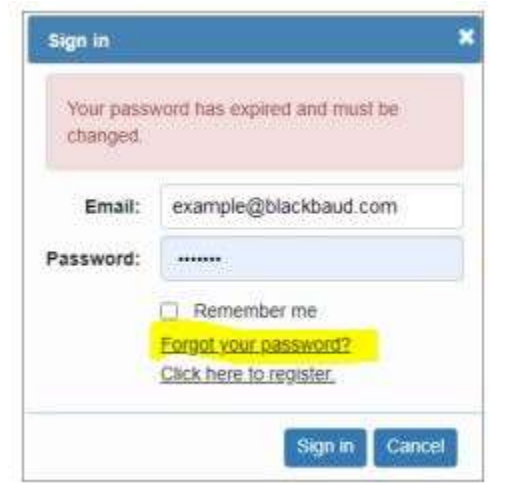

When you see this message, simply click on the "Forgot Password?" option and follow the prompts to change your password. The system will send you an email with a reset link. If you don't see the email in your inbox, be sure to check your junk or spam folder. If you do not receive the email, it is likely that you have not yet set up your online account. See step 2b for instructions.

Step 2b: If you have not created your online account you can either click the blue register button and enter your information (the info you enter must match your name, address and email address associated with your membership) or you can contact the membership office at <a href="membership@ohiohistory.org">membership@ohiohistory.org</a> and we will send you a link. Once your account has been created proceed back to Step 2a.

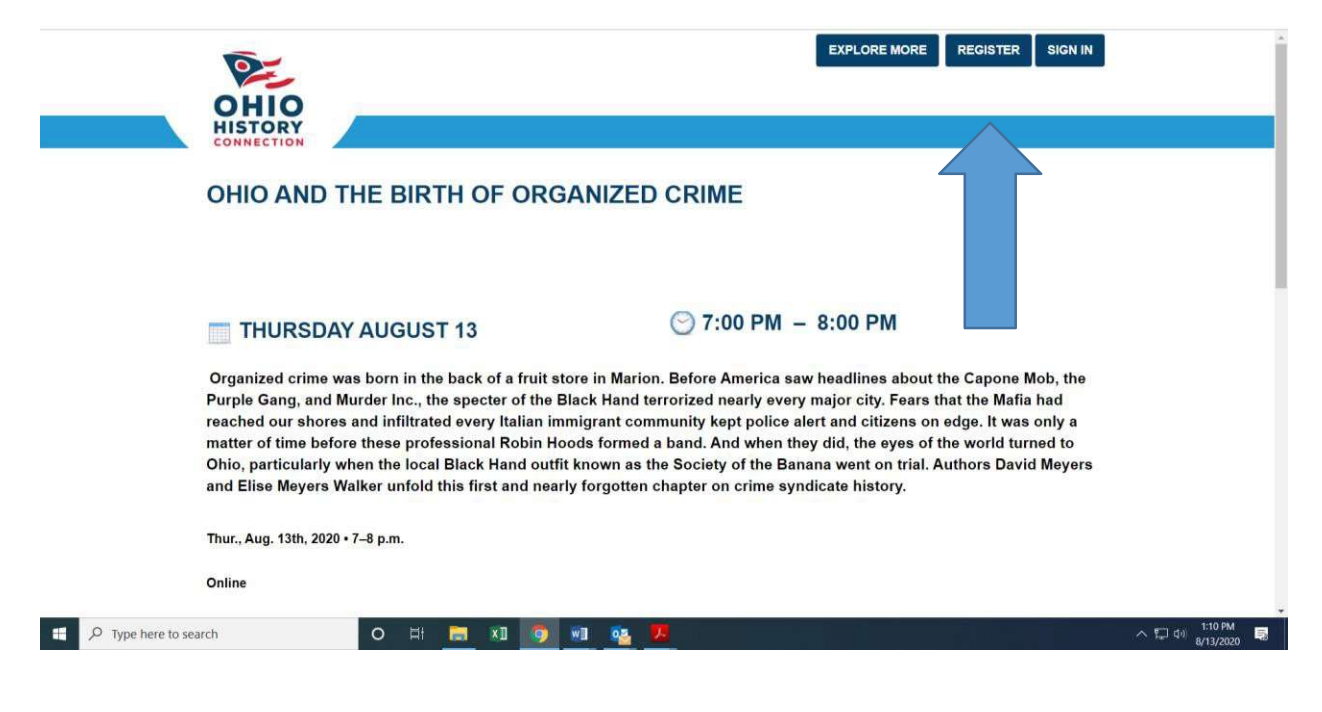

Step 3: After you are signed in (your email address will appear in the upper right instead of the sign in button), you can add enter the number of tickets you want to purchase/reserve. Please note: your member "price" is a discount. That discount will appear after you click "add to cart" and proceed to the next page.

|   | 2                                                                                                    |                                                                                                    |
|---|----------------------------------------------------------------------------------------------------|----------------------------------------------------------------------------------------------------|
| _ | ОНІО                                                                                                    | A                                                                                                    |
|   | CONHECTION                                                                                                    |                                                                                                    |
|   | OHIO AND THE BIRTH OF ORGANI                                                                                                    | ZED CRIME                                                                                                    |
|   | THURSDAY AUGUST 13                                                                                                    | 🔿 7:00 PM - 8:00 PM                                                                                                    |
|   | Organized crime was born in the back of a fruit store in<br>Purple Gang, and Warder Inc., the spector of the Black H<br>reached our shores and infiltrated every Italian immigra<br>matter of time teefore these prefeasional Robin Acods to<br>Ohio, particularly when the local Black Hand outfit know<br>and Eline Meyers Walker unfold this first and nearly forg | Marion. Before America ware headlines about the Capone Mob, the<br>and terrorized nearly every major city. Fears that the Nafia had<br>at community kept police alert and citizens on edge. It was only a<br>raned a band. And when they did, the eyes of the world turned to<br>rea the Society of the Bersons world on thil. Authors David Meyers<br>other chapter on crime syndicate history. |
|   |                                                                                                    |                                                                                                    |
|   | Thur., Aug. 13th, 2020 + 7-8 p.m.                                                                                                    |                                                                                                    |
|   | Thur, Aug. 13th, 2020 • 7-8 p.m.<br>Online                                                                                                    |                                                                                                    |
|   | Thur., Aug. 13th, 2020 • 7-8 p.m.<br>Online<br>Thur., Aug. 13th, 2020 • 7-8 p.m.                                                                                                    |                                                                                                    |
|   | Thur, Aug. 13th, 2020 - 7-8 p.m.<br>Online<br>Thur, Aug. 13th, 2020 - 7-8 p.m.<br>Online                                                                                                    |                                                                                                    |
|   | Thur, Aug. 12th, 2020 + 7-8 p.m.<br>Online<br>Thur, Aug. 12th, 2020 + 7-8 p.m.<br>Online<br>SciParincert                                                                                                    |                                                                                                    |
|   | Thur., Aug. 12th, 2020 + 7-8 p.m.<br>Online<br>Thur., Aug. 12th, 2020 - 7-8 p.m.<br>Online<br>SSPanisszert<br>FreeMerrzer                                                                                                    |                                                                                                    |
|   | Thur, Aug. 13th, 2020 • 7 -8 p.m.<br>Online<br>Thur, Aug. 13th, 2020 • 7 -8 p.m.<br>Online<br>SCParticeart<br>FreeNermer<br>The Al Sector in al Skitchet and million and bout 2 house and to<br>gathere.                                                                                                    | the accurace with mark, alloco the segment in anti-differences for accuracy which will be broaked on the                                                                                                    |
|   | Thur, Aug. 13th, 2020 • 7 - 8 p.m.<br>Online<br>Thur, Aug. 13th, 2020 • 7 - 8 p.m.<br>Online<br>SciPanispet<br>Free/Memor<br>Thur, Microsoft SciPanispet<br>Free/Memor<br>Discount Ticket INFORMATION                                                                                                    | the vectories with rank, effect the opping is and alternative the vectories which will be brocked on the                                                                                                    |
|   | Thur, Aug. 13th, 2020 • 7-8 p.m.<br>Online<br>Thur, Aug. 13th, 2020 • 7-8 p.m.<br>Online<br>SciPaniopart<br>Free:Werear<br>Thur, With Society on all distance continuities of 2 house send to<br>scathers.                                                                                                    | the advance with most offices for signifier, in and adversary. The asternar which will be brocked on the<br>In the pour cast also more you calck on your cast the chorant with appear.                                                                                                    |

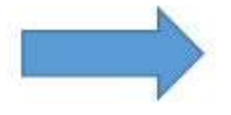

Participant r. \$3.00

|                                                                                                  |                               | Continue Shopping EMPTY CART |
|--------------------------------------------------------------------------------------------------|-------------------------------|------------------------------|
| EVENT REGISTRAT                                                                                  | IONS                          |                              |
| OHIO AND THE BIRTH OF<br>Thursday, August 13, 2020 7:00 PM<br>Discounts: (\$5.00)<br>1 at \$5.00 | ORGANIZED CRIME - PARTICIPANT | Remove <b>\$0.00</b>         |
|                                                                                                  |                               | Total: \$0.00                |
| How do you want us to deliver the tickets?                                                       | eTicket                       | ~                            |
| Discount code:                                                                                   |                               | APPLY                        |

Step 4: Click Check out. If the program is free for members your transaction is complete. If there is a discounted fee for members you will be prompted to enter your payment information.

|                     |                                                                               | CHECK OUT                     |
|---------------------|-------------------------------------------------------------------------------|-------------------------------|
|                     | Ohio History Connection   800 E. 17th Ave., Columbus Ohio 43211               | OHIO<br>HISTORY<br>CONNECTION |
|                     | ABOUT US PRIVACY POLICY<br>© 2020 OHIO HISTORY CONNECTION ALL RIGHTS RESERVED |                               |
| Type here to search | o H 🔚 🗷 🧑 💀 💁 🖊                                                               | へ に doi <u>8/13/2020</u> 同    |